# FDMを使用したFTD上のセキュア・クライアン トのAAAおよび証明書認証の構成

| 内容                                              |
|-------------------------------------------------|
| <u>はじめに</u>                                     |
| <u>前提条件</u>                                     |
| <u>要件</u>                                       |
| <u>使用するコンポーネント</u>                              |
| <u>背景説明</u>                                     |
| <u>ネットワーク図</u>                                  |
| <u>コンフィギュレーション</u>                              |
| <u>FDMでの構成</u>                                  |
| <u>ステップ 1:FTDインターフェイスの設定</u>                    |
| <u>ステップ2:Cisco Secure Clientライセンスの確認</u>        |
| <u>ステップ3:リモートアクセスVPN接続プロファイルの追加</u>             |
| <u>ステップ4:接続プロファイル用のアドレスプールの追加</u>               |
| <u>ステップ 5:接続プロファイルのグループポリシーの追加</u>              |
| <u>手順6:接続プロファイル用のデバイスIDおよび外部インターフェイスの証明書の設定</u> |
| <u>手順7:接続プロファイル用のセキュアクライアントイメージの設定</u>          |
| <u>ステップ 8:接続プロファイルの概要の確認</u>                    |
| <u>ステップ9: LocalIdentitySourceへのユーザーの追加</u>      |
| <u>ステップ 10:FTDへのCAの追加</u>                       |
| FTD CLIで確認                                      |
| <u>VPNクライアントでの確認</u>                            |
| <u>ステップ1:クライアント証明書の確認</u>                       |
| <u>ステップ2:CAの確認</u>                              |
| <u>確認</u>                                       |
| <u>ステップ1:VPN接続の開始</u>                           |
| <u>ステップ 2:FTD CLIでのVPNセッションの確認</u>              |
| <u>ステップ3:サーバとの通信の確認</u>                         |
| トラブルシュート                                        |
| <u>関連情報</u>                                     |

# はじめに

このドキュメントでは、FDMによって管理されるFTD上でAAAおよび証明書認証を使用して Cisco Secure Client over SSLを設定する手順について説明します。

# 前提条件

要件

次の項目に関する知識があることが推奨されます。

- Cisco Firepower Device Manager(FDM)仮想
- •ファイアウォール脅威対策(FTD)仮想
- VPN認証のフロー

使用するコンポーネント

- Cisco Firepower Device Manager(FDM)仮想7.2.8
- ・シスコファイアウォール脅威対策の仮想7.2.8
- Cisco Secureクライアント5.1.4.74

このドキュメントの情報は、特定のラボ環境にあるデバイスに基づいて作成されました。このド キュメントで使用するすべてのデバイスは、クリアな(デフォルト)設定で作業を開始していま す。本稼働中のネットワークでは、各コマンドによって起こる可能性がある影響を十分確認して ください。

### 背景説明

Firepower Device Manager(FDM)は、Cisco Firepower Threat Defense(FTD)デバイスの管理に使 用される簡素化されたWebベースの管理インターフェイスです。Firepower Device Manager(FDM)を使用すると、ネットワーク管理者は、より複雑なFirepower Management Center(FMC)を使用せずに、FTDアプライアンスを設定および管理できます。FDMは、デバイス のパフォーマンスやセキュリティ・イベントの監視だけでなく、ネットワーク・インタフェース 、セキュリティ・ゾーン、アクセス制御ポリシー、VPNの設定などの基本操作に対する直感的な ユーザー・インタフェースを提供します。シンプルな管理が求められる中小規模の導入に適して います。

このドキュメントでは、FDMによって管理されるFTDで、事前に入力されたユーザ名をCisco Secure Clientと統合する方法について説明します。

FMCでFTDを管理している場合は、「<u>FMCを介したFTD上のセキュアクライアントに対する</u> <u>AAAおよび証明書認証の設定</u>」ガイドを参照してください。

これは、ドキュメントで使用される各証明書の共通名を持つ証明書チェーンです。

- CA: ftd-ra-ca-common-name
- クライアント証明書:sslVPNClientCN
- ・サーバ証明書: 192.168.1.200

## ネットワーク図

次の図は、このドキュメントの例で使用するトポロジを示しています。

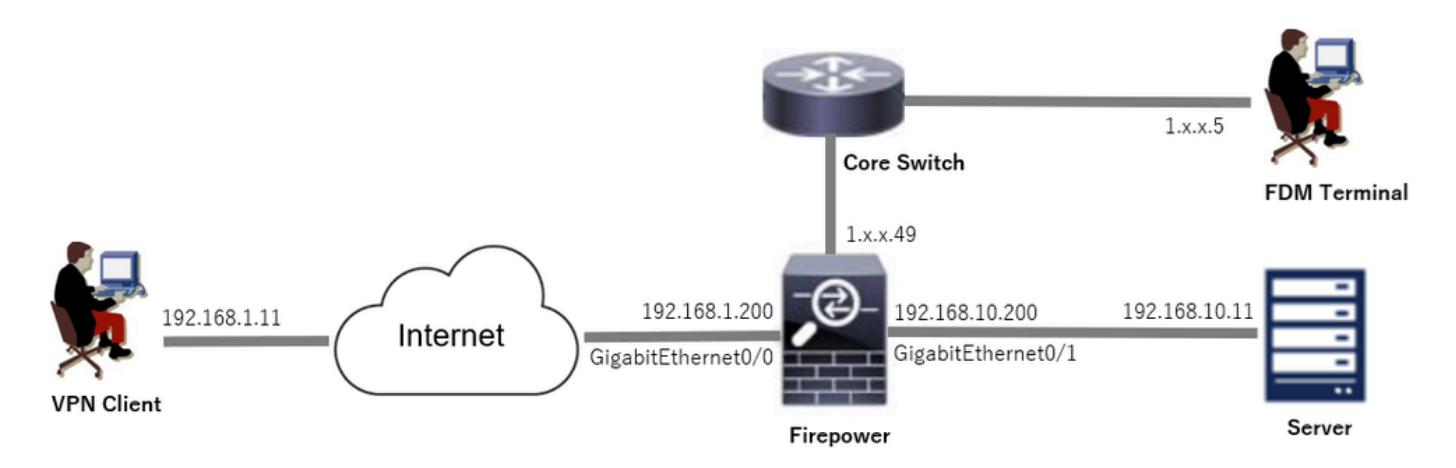

ネットワーク図

# コンフィギュレーション

#### FDMでの構成

ステップ1:FTDインターフェイスの設定

Device > Interfaces > View All Interfacesの順に移動し、FTD inInterfacestabの内部および外部インターフェイスを設定します。

GigabitEthernet0/0の場合、

- 名前:outside
- IPアドレス: 192.168.1.200/24

GigabitEthernet0/1の場合、

- 名前 : inside
- IPアドレス: 192.168.10.200/24

| Firewall Device Manager Monitoring Policies Objects | Device: firepo | wer    |        | () (s                | 1 | ?          | * admi<br>* Adm | in<br>inistrator | cisco SECURE |  |
|-----------------------------------------------------|----------------|--------|--------|----------------------|---|------------|-----------------|------------------|--------------|--|
| Device Summary<br>Interfaces                        |                |        |        |                      |   |            |                 |                  |              |  |
| Cisco Firepower Threat Defense for Vi/Aware         | ε              |        |        |                      |   |            |                 |                  |              |  |
| Interfaces Virtual Tunnel Interfaces                |                |        |        |                      |   |            |                 |                  |              |  |
| 9 Interfaces                                        |                |        |        |                      | Ŧ | Filter     |                 |                  | +            |  |
| NAME                                                | LOGICAL NAME   | STATUS | MODE   | IP ADDRESS           |   | STANDBY AD | ORESS           | MONITOR FOR HA   | ACTIONS      |  |
| > 🗸 GigabitEthernet0/0                              | outside        |        | Routed | 192.168.1.200 Static |   |            |                 | Enabled          | 1            |  |
| > V GigabitEthernet0/1                              | inside         |        | Routed | 192.168.10.200 State |   |            |                 | Enabled          |              |  |

FTDインターフェイス

#### ステップ 2: Cisco Secure Clientライセンスの確認

Device > Smart License > View Configurationの順に移動し、RA VPN LicenseitemでCisco Secure Clientライセンスを確認します。

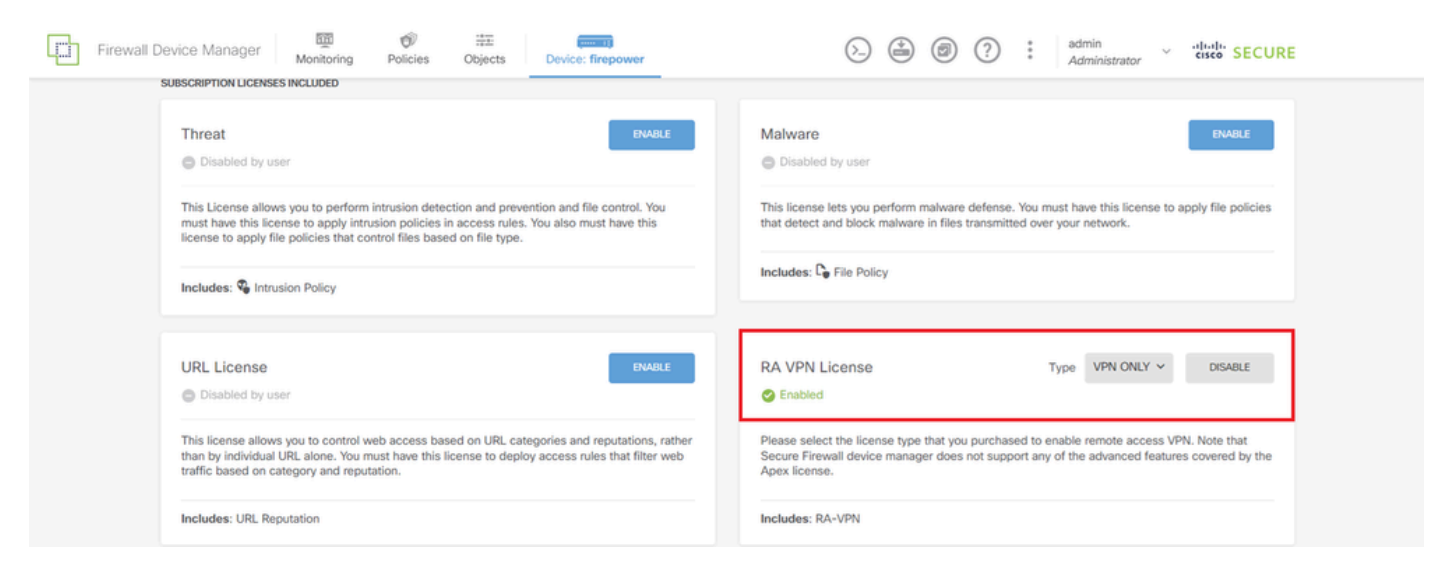

セキュアクライアントライセンス

#### ステップ3:リモートアクセスVPN接続プロファイルの追加

Device > Remote Access VPN > View Configurationの順に移動し、CREATE CONNECTION PROFILEボタンをクリックします。

| Firewall Devi       | ice Manager | 题<br>Monitoring | Ø<br>Policies         | HE<br>Objects   | Device: firepower      | $\odot$                                                     |                | ? : admin<br>Administrator | <ul> <li>diale SECURE</li> </ul> |
|---------------------|-------------|-----------------|-----------------------|-----------------|------------------------|-------------------------------------------------------------|----------------|----------------------------|----------------------------------|
| RA VPN              | ÷           |                 | Device Summ<br>Remote | ary<br>Access V | PN Connection Profiles |                                                             |                |                            |                                  |
| Connection Profiles |             |                 |                       |                 |                        |                                                             |                |                            |                                  |
| 🛱 Group Policies    |             |                 |                       |                 |                        |                                                             | <b>Filter</b>  |                            | +                                |
| SAML Server         |             |                 | •                     | NAME            | ***                    | GROUP POLICY                                                |                | ACTIONS                    |                                  |
|                     |             |                 |                       |                 | The                    | e are no Remote Access Co<br>Start by creating the first Co | nnections yet. |                            |                                  |

リモートアクセスVPN接続プロファイルの追加

接続プロファイルに必要な情報を入力し、IPv4 Address Pool項目でCreate new Networkボタンを クリックします。

- 接続プロファイル名:ftdvpn-aaa-cert-auth
- 認証タイプ: AAAおよびクライアント証明書
- ユーザ認証用のプライマリアイデンティティソース: LocalldentitySource
- クライアント証明書の詳細設定:ユーザログインウィンドウで証明書からユーザ名を入力

| Firewall Device Manager Monitoring Policies Objects | Device: firepower                                                                                              |                                                                             | admin<br>Administrator |
|-----------------------------------------------------|----------------------------------------------------------------------------------------------------|-----------------------------------------------------------------------------|------------------------|
| Remote Access VPN 1 Confi                           | ection and Client 2 Remote U<br>guration                                                                       | ser Experience 3 Global Settings                                            | 4 Summary              |
| Remote Users Decure Clients — Int                   | کو اور اور اور اور اور اور اور اور اور او                                                                      | OUTSDE<br>INTERFACE<br>INTERFACE<br>Identity Source for User Authentication | Corporate Resources    |
| Specify                                             | Connection and Clin<br>how to authenticate remote users and the<br>inside net                                  | ent Configuration<br>secure clients they can use to connect to the<br>work. |                        |
| Connection<br>This name is<br>ftdvpn-a              | n Profile Name<br>configured as a connection alias, it can be used<br>sa-cert-auth                             | to connect to the VPN gateway                                               |                        |
| Group Alia<br>ftdvpn-a                              | s (one per line, up to 5)<br>naa-cert-auth                                                                     | Group URL (one per line, up to 5)                                           |                        |
| Primary<br>Authentica<br>AAA and                    | Identity Source<br>tion Type<br>Client Certificate                                                             |                                                                             |                        |
| Primary Ide<br>Localide                             | entity Source for User Authentication<br>ntitySource ~                                                         | Fallback Local Identity Source A Please Select Local Identity Source        |                        |
| Username<br>Map S                                   | from Certificate<br>specific Field                                                                             | Augusta Edd                                                                 |                        |
| Prima<br>CN (                                       | ry Field 🚺<br>Common Name) 🗸 🗸                                                                                 | Secondary Field OU (Organisational Unit)                                    |                        |
| Use er                                              | ntire DN (distinguished name) as username                                                                      |                                                                             |                        |
| Client                                              | Certificate Advanced Settings<br>refill username from certificate on user log<br>Hide username in login window | in window                                                                   |                        |
| Client Ad                                           | ddress Pool Assignment                                                                                         |                                                                             |                        |
| Pv4 Addre<br>Endooints ar                           | Iss Pool<br>e provided an address from this pool                                                               | Invo Address Pool<br>Endpoints are provided an address from this pool<br>+  |                        |
| Υ Filter                                            | V4-Private-10.0.0.0-8 Network                                                                                  |                                                                             |                        |
| ସା <i>ପି</i><br>ସା <i>ପି</i>                        | Av4-Private-172.16.0.0-12 Network                                                                              | NEXT                                                                        |                        |
| Ç ×                                                 | ny-lpv4 Network                                                                                                |                                                                             |                        |
| Streete.ney                                         | w.Network CANCEL OK                                                                                            |                                                                             |                        |

VPN接続プロファイルの詳細

ステップ4:接続プロファイル用のアドレスプールの追加

新しいIPv4アドレスプールを追加するために必要な情報を入力します。接続プロファイル用に新 しく追加されたIPv4アドレスプールを選択し、Nextボタンをクリックします。

- 名前: ftdvpn-aaa-cert-pool
- タイプ:範囲
- IP範囲: 172.16.1.40 ~ 172.16.1.50

# Add Network Object

| Name                          |                                             |   |
|-------------------------------|---------------------------------------------|---|
| ftdvpn-aaa-cert-pool          |                                             |   |
| Description                   |                                             |   |
|                               |                                             | / |
|                               |                                             |   |
| Vetwork   Range               |                                             |   |
| IP Range                      |                                             |   |
| 172.16.1.40-172.16.1.50       | D                                           |   |
| e.g. 192.168.2.1-192.168.2.24 | or 2001:DB8:0:CD30::10-2001:DB8:0:CD30::100 |   |
|                               |                                             |   |
|                               |                                             |   |

0

OK.

CANCEL

X

Ipv4アドレスプールの詳細

#### ステップ5:接続プロファイルのグループポリシーの追加

View Group Policy項目で、Create New Group Policyをクリックします。

| Firewall Device Manager Monitoring Policies Obj | Ects Device: firepower                                                                                                    |
|-------------------------------------------------|----------------------------------------------------------------------------------------------------|
|                                                 | Control of the state of the state of the sta |
| A gro                                           | Remote User Experience<br>oup policy is a collection of user-oriented session attributes which are assigned to client when a<br>VPN connection is established. Select or create a Group Policy object.                                                                                                    |
| View<br>Filt                                    | Group Policy<br>or<br>DitrCrpPolicy                                                                                                    |
| Great                                           | Re. news. Stroug. Policy                                                                                                    |
|                                                 | DNS + BANNER       DNS Server     None       Banner Text for Authenticated Clients     None                                                                                                    |
|                                                 | SESSION SETTINGS Maximum Connection Time / Alert Interval Unlimited / 1 Minutes                                                                                                    |
|                                                 | Idle Time / Alert Interval BACK NEXT Simultaneous Legin per US:                                                                                                    |

グループポリシーの追加

必要な情報を入力して新しいグループポリシーを追加し、OKボタンをクリックします。接続プロ ファイルの新しい追加グループポリシーを選択します。

• 名前: ftdvpn-aaa-cert-grp

| Edit Group Policy       |                                                                                                    | 0  | $\times$ |   |
|-------------------------|----------------------------------------------------------------------------------------------------|----|----------|---|
| Q. Search for attribute | Name                                                                                                    |    |          | - |
| Basic                   | ftdvpn-aaa-cert-grp                                                                                                    |    |          |   |
| General                 | provingeneri                                                                                                    |    |          |   |
| Session Settings        |                                                                                                    |    |          |   |
| Advanced                |                                                                                                    |    |          |   |
| Address Assignment      | DNS Server                                                                                                    |    |          |   |
| Split Tunneling         | CustomDNSServerGroup                                                                                                    | ×  |          |   |
| Secure Client           | Banner Text for Authenticated Clients<br>This message will be shown to successfully authenticated endpoints in the beggining of their VPN session |    |          |   |
| Traffic Filters         |                                                                                                    |    |          |   |
| Windows Browser Proxy   |                                                                                                    |    | 6        |   |
|                         | Default domain                                                                                                    |    |          |   |
|                         |                                                                                                    |    |          |   |
|                         | Secure Client profiles                                                                                                    |    |          |   |
|                         | CANCEL                                                                                                    | ок |          |   |

#### 手順6:接続プロファイル用のデバイスIDおよび外部インターフェイスの証明書の設定

#### Certificate of Device Identity項目で、Create new Internal certificateをクリックします。

| Firewall Device Manager | Monitoring | Policies                                                                | Objects                                                                                                    | Device: firepower                                                                                                    |                                                                                                    | 6.                                        |                       | ٦                      | ?                 | : | admin<br>Administrator | Ŷ | cisco SECURE |
|-------------------------|------------|-------------------------------------------------------------------------|----------------------------------------------------------------------------------------------------|----------------------------------------------------------------------------------------------------|----------------------------------------------------------------------------------------------------|-------------------------------------------|-----------------------|------------------------|-------------------|---|------------------------|---|--------------|
|                         |            |                                                                         |                                                                                                    | Global                                                                                                    | Settings                                                                                                    |                                           |                       |                        |                   |   |                        |   |              |
|                         |            | These s<br>apply                                                        | ettings control t<br>to all connectio                                                                      | he basic functioning of<br>on profiles; you cannot                                                                            | the connection. Chan<br>configure different sett                                                                      | ges to a<br>tings in                      | ny of th<br>different | ese opti<br>t profiles | ions<br>s.        |   |                        |   |              |
|                         |            | Certificate                                                             | of Device Identi                                                                                           | ty                                                                                                    | Outside Interface                                                                                                    |                                           |                       |                        |                   |   |                        |   |              |
|                         |            | Filter                                                                  |                                                                                                    | ~                                                                                                    | Please select                                                                                                    |                                           |                       |                        | ~                 |   |                        |   |              |
|                         |            | ₽ De                                                                    | efaultInternalCertifi<br>alidation Usage: SS                                                               | icate<br>SL Client, IPSe 0                                                                                                    | face                                                                                                    |                                           | Port                  |                        |                   |   |                        |   |              |
|                         |            | ,® Va                                                                   | efaultWebserverCe<br>alidation Usage: SS                                                                   | SL Client, IPSe 0                                                                                                    |                                                                                                    |                                           | 443                   |                        |                   |   |                        |   |              |
|                         |            | Greate.nev                                                              | v Internal Certificat                                                                                      | e                                                                                                    |                                                                                                    |                                           | e.g. 808              | 0                      |                   |   |                        |   |              |
|                         |            | Access Co<br>Decrypted Vi<br>policy for de-<br>and the author<br>Bypass | ntrol for VPN Tra<br>PN traffic is subjec<br>crypted traffic opti<br>orization ACL down<br>s Access Contro | affic<br>ted to access control polic<br>on bypasses the access co<br>alloaded from the AAA service<br>of policy for decrypted | y inspection by default. Er<br>ntrol policy, but for remot<br>er are still applied to VPN<br>rraffic (sysopt permit-v | nabling th<br>e access<br>traffic<br>/pn) | e Bypass<br>VPN, the  | Access<br>VPN Filtr    | Control<br>er ACL |   |                        |   |              |

内部証明書の追加

#### Upload Certificate and Keyをクリックします。

| C | hoose | the type of internal certificate you want to create                                                         | × |
|---|-------|----------------------------------------------------------------------------------------------------|---|
|   |       | Upload Certificate and Key<br>Create a certificate from existing files.<br>PEM and DER files are supported. |   |
|   | Q     | Self-Signed Certificate<br>Create a new certificate that is signed<br>by the device.                        |   |

証明書とキーのアップロード

FTD証明書に必要な情報を入力し、証明書と証明書キーをローカルコンピュータからインポートして、OKボタンをクリックします。

- 名前: ftdvpn-cert
- 特殊サービスの検証用途:SSLサーバ

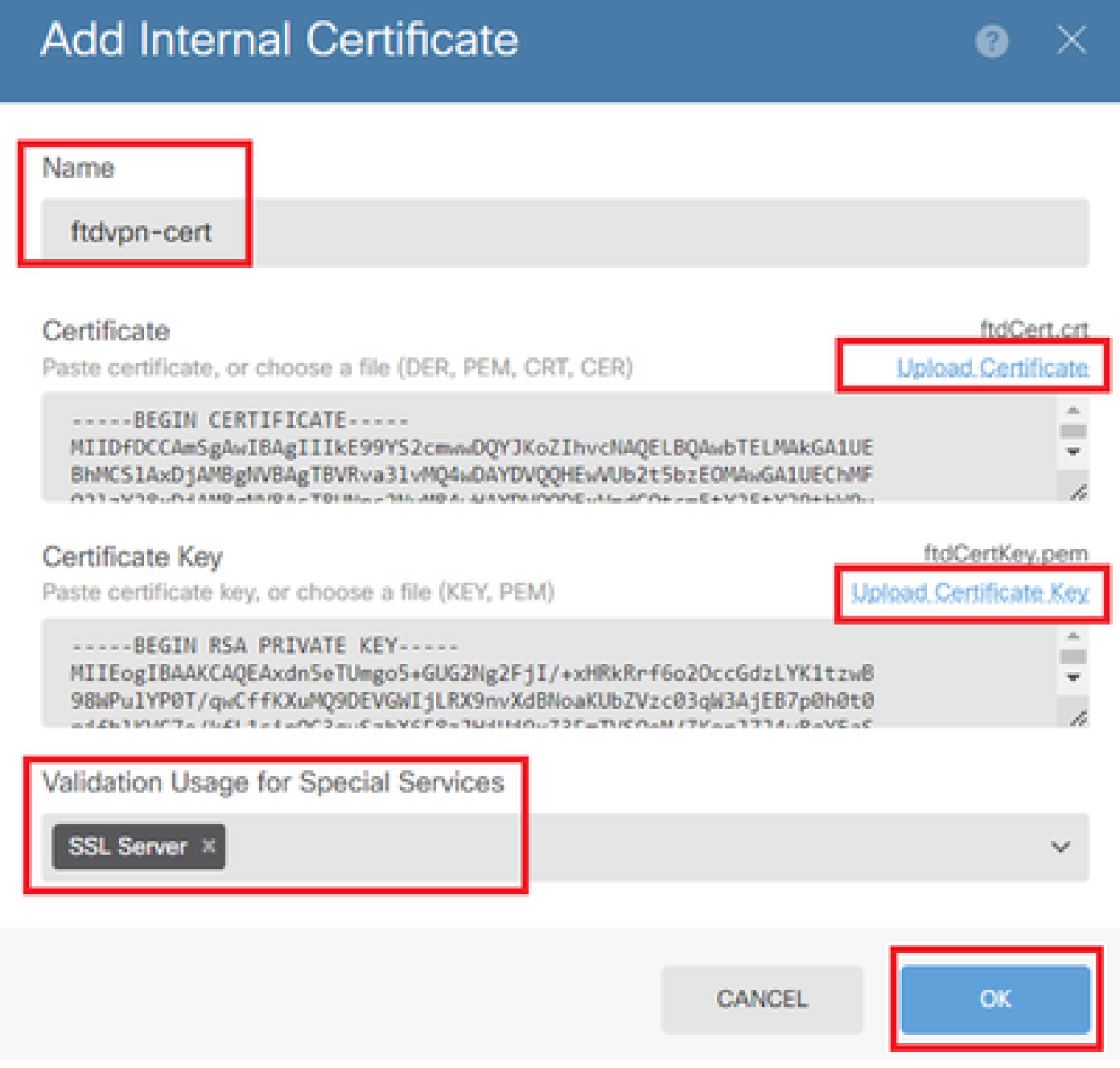

内部証明書の詳細

VPN接続には、Certificate of Device IdentityとOutside Interfaceを選択します。

- デバイスIDの証明書:ftdvpn-cert
- 外部インターフェイス:外部(GigabitEthernet0/0)

| Firewall Device Manager | Monitoring Policies Objects Device: firepow                                                         | er 🖒 🚔 🞯 ?                                                                                                    | admin<br>Administrator |
|-------------------------|----------------------------------------------------------------------------------------------------|----------------------------------------------------------------------------------------------------|------------------------|
|                         | Glob:<br>These settings control the basic functioning<br>apply to all connection profiles; you cann | al Settings<br>of the connection. Changes to any of these options<br>ot configure different settings in different profiles. |                        |
|                         | Certificate of Device Identity<br>ftdvpn-cert (Validation Usige: SSL Ser >                          | Outside Interface<br>outside (GigabitEthernet0/0)                                                                           |                        |
|                         | Fully-qualified Domain Name for the Outside In                                                      | terface Port                                                                                                    |                        |
|                         | e.g. ravpn.example.com                                                                              | <b>443</b><br>e.g. 8080                                                                                                    |                        |

グローバル設定の詳細

#### 手順7:接続プロファイル用のセキュアクライアントイメージの設定

#### PackagesアイテムでWindowsを選択します

| Secure Client Package                                                       |                                                      |                                                                                                    |                                   |
|-----------------------------------------------------------------------------|------------------------------------------------------|----------------------------------------------------------------------------------------------------|-----------------------------------|
| If a user does not already have the<br>installer when the client authentica | e right secure client pa<br>ates for the first time. | ackage installed, the system will launch the the package from the system will be be ackage from the system of the system of the | ne secure client<br>m the system. |
| You can download secure client pa<br>You must have the necessary secu       | ackages from softwar<br>are client software lice     | e.cisco.com 🖄<br>Inse.                                                                                                    |                                   |
| Packages                                                                    | _                                                    |                                                                                                    |                                   |
| UPLOAD PACKAGE 🗸                                                            |                                                      |                                                                                                    |                                   |
| Windows                                                                     |                                                      |                                                                                                    |                                   |
| Mac                                                                         | BACK                                                 | NEXT                                                                                                    |                                   |
| Linux                                                                       |                                                      |                                                                                                    |                                   |

セキュアクライアントイメージパッケージのアップロード

ローカルコンピュータからセキュアクライアントイメージファイルをアップロードし、 Nextbuttonをクリックします。

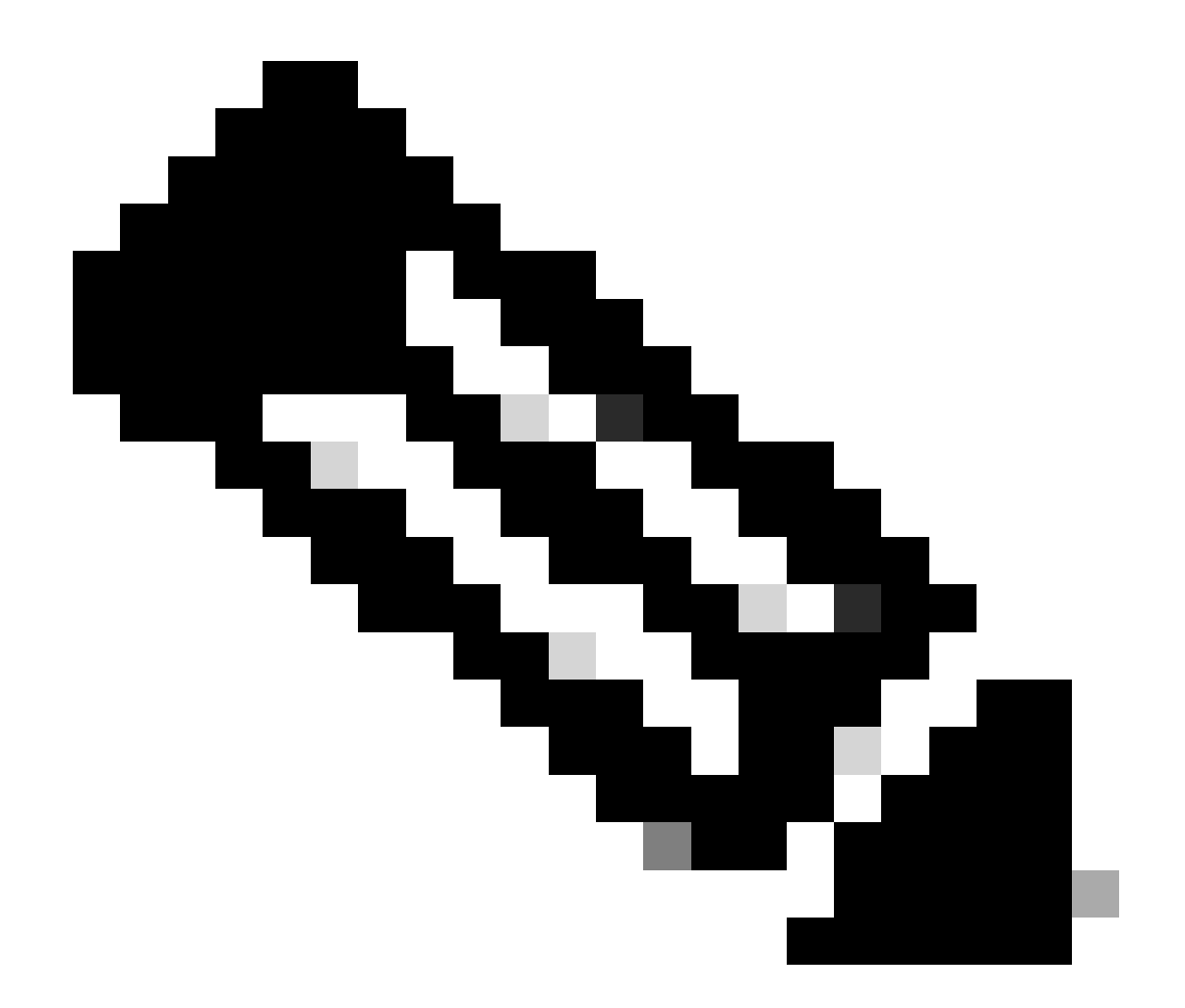

注:このドキュメントでは、NAT免除の機能は無効になっています。デフォルトでは、 Bypass Access Control policy for decrypted traffic (sysopt permit-vpn)オプションはディセ ーブルになっています。これは、復号化されたVPNトラフィックに対してアクセスコン トロールポリシーの検査が実行されることを意味します。

| ഥ      | Firewall Device Manager | Monitoring   | Policies                                                                      | Objects                                                                                           | Device: firepower                                                                                                    | (>_)                                                                                               |                            | ۲                     | (?)               | • | admin<br>Administrator | Ý | cisco SE | CURE |
|--------|-------------------------|--------------|-------------------------------------------------------------------------------|---------------------------------------------------------------------------------------------------|----------------------------------------------------------------------------------------------------|----------------------------------------------------------------------------------------------------|----------------------------|-----------------------|-------------------|---|------------------------|---|----------|------|
|        |                         |              | Access Cor<br>Decrypted VP<br>policy for dec<br>and the autho<br>Bypass       | ntrol for VPN Tr<br>N traffic is subje-<br>rypted traffic opt<br>rization ACL dow<br>Access Contr | raffic<br>cted to access control policy inspectis<br>ion bypasses the access control policy<br>mloaded from the AAA server are still<br>ol policy for decrypted traffic (sy | n by default. Enabling t<br>y, but for remote access<br>applied to VPN traffic<br>sopt permit-vpn) | he Bypass<br>s VPN, the    | Access (<br>VPN Filte | Control<br>rr ACL |   |                        |   |          |      |
|        |                         |              | NAT Exer                                                                      | mpt                                                                                               |                                                                                                    |                                                                                                    |                            |                       |                   |   |                        |   |          |      |
|        |                         |              | Secure C<br>If a user does<br>installer when<br>You can dowr<br>You must have | client Packa<br>not already have<br>the client auther<br>hload secure client<br>e the necessary s | ge<br>a the right secure client package instal<br>nticates for the first time. The user car<br>nt packages from software.icsco.com<br>secure client software license.       | ed, the system will laur<br>then install the packag                                                | nch the seo<br>le from the | cure clien<br>system. | t:                |   |                        |   |          |      |
|        |                         |              | Packages<br>UPLOA                                                             | ID PACKAGE                                                                                        | -client-win-5.1.4.74-webdeploy-k9.ş                                                                                                    | kg                                                                                                 |                            |                       |                   |   |                        |   |          |      |
|        |                         |              |                                                                               |                                                                                                   | BACK                                                                                                    | EXT                                                                                                |                            |                       |                   |   |                        |   |          |      |
| Secure | e Client Image Packag   | e<br>の<br>選択 |                                                                               |                                                                                                   |                                                                                                    |                                                                                                    |                            |                       |                   |   |                        |   |          |      |

### ステップ8:接続プロファイルの概要の確認

入力したVPN接続の情報を確認し、FINISHボタンをクリックします。

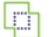

Ø Policies m Monitoring

Objects

#### Summary

Review the summary of the Remote Access VPN configuration.

| tovpri-Add-Oert-Autri                                    |                                                            |  |
|----------------------------------------------------------|------------------------------------------------------------|--|
| STEP 1: CONNECTION AND CLIENT CONFIGURATION              |                                                            |  |
| Primary Identity Source                                  |                                                            |  |
| Authentication Type                                      | AAA and Client Certificate                                 |  |
| Primary Identity Source                                  | 1. LocalIdentitySource                                     |  |
| <ul> <li>AAA Advanced Settings</li> </ul>                |                                                            |  |
| Username from Certificate                                | Map Specific Field                                         |  |
| Primary Field                                            | CN (Common Name)                                           |  |
| Secondary Field                                          | OU (Organisational Unit)                                   |  |
| Client Certificate Advanced Settings                     |                                                            |  |
| Secondary Identity Source                                |                                                            |  |
| Secondary Identity Source for User Authentication        | -                                                          |  |
| Fallback Local Identity Source                           | -                                                          |  |
| Advanced                                                 |                                                            |  |
|                                                          |                                                            |  |
| Authorization Server                                     |                                                            |  |
| Accounting Server                                        |                                                            |  |
| Client Address Pool Assignment                           |                                                            |  |
| IPv4 Address Pool                                        | C ftdvpn-aaa-cert-pool                                     |  |
| IPv6 Address Pool                                        | - G                                                        |  |
| DHCP Servers                                             | -                                                          |  |
| STEP 2: GROUP POLICY                                     |                                                            |  |
| Group Policy Name                                        | ₫⊕ ftdvpn-aaa-cert-grp                                     |  |
| Banner + DNS Server<br>DNS Server                        | CustomDNSServerGroup                                       |  |
| Banner text for authenticated clients                    | -                                                          |  |
| Session Settings                                         |                                                            |  |
| Maximum Connection Time / Alert Interval                 | Unlimited / 1 minutes                                      |  |
| ldle Timeout / Alert Interval                            | 30 / 1 minutes                                             |  |
| Simultaneous Login per User                              | 3                                                          |  |
| Split Tunneling                                          |                                                            |  |
| IPv4 Split Tunneling                                     | Allow all traffic over tunnel                              |  |
| IPv6 Split Tunneling                                     | Allow all traffic over tunnel                              |  |
| Secure Client                                            |                                                            |  |
| Secure Client Profiles                                   | -                                                          |  |
| STEP 3: GLOBAL SETTINGS                                  |                                                            |  |
| Certificate of Device Identity                           | R ftdvpn-cert                                              |  |
| Outside Interface                                        | GigabitEthernet0/0 (outside)                               |  |
| Fully-qualified Domain Name for the Outside<br>Interface | -                                                          |  |
| Port                                                     | 443                                                        |  |
| Access Control for VPN Traffic                           | No                                                         |  |
| NAT Exempt                                               |                                                            |  |
| NAT Exempt                                               | No                                                         |  |
| Inside Interfaces                                        | GigabitEthernet0/0 (outside)                               |  |
| Inside Networks                                          | -                                                          |  |
| Secure Client Package                                    |                                                            |  |
| Dackagos                                                 | Windows: cisco-secure-client-win-5.1.4.74-webdeploy-k9.pkg |  |

Instructions

interface GigabitEthernet0/0 speed auto nameif outside cts manual propagate sgt preserve-untag policy static sgt disabled trusted security-level 0 ip address 192.168.1.200 255.255.255.0 1 interface GigabitEthernet0/1 speed auto nameif inside cts manual propagate sgt preserve-untag policy static sgt disabled trusted security-level 0 ip address 192.168.10.200 255.255.255.0 // Defines a pool of addresses ip local pool ftdvpn-aaa-cert-pool 172.16.1.40-172.16.1.50 // Defines a local user username sslVPNClientCN password \*\*\*\*\* pbkdf2 // Defines Trustpoint for Server Certificate crypto ca trustpoint ftdvpn-cert enrollment terminal keypair ftdvpn-cert validation-usage ssl-server crl configure // Server Certificate crypto ca certificate chain ftdvpn-cert certificate 22413df584b6726c 3082037c 30820264 a0030201 02020822 413df584 b6726c30 0d06092a 864886f7 . . . . . . quit // Defines Trustpoint for CA crypto ca trustpoint ftdvpn-ca-cert enrollment terminal validation-usage ssl-client ssl-server crl configure // CA crypto ca certificate chain ftdvpn-ca-cert certificate ca 5242a02e0db6f7fd 3082036c 30820254 a0030201 02020852 42a02e0d b6f7fd30 0d06092a 864886f7 . . . . . . quit // Configures the FTD to allow Cisco Secure Client connections and the valid Cisco Secure Client images webvpn enable outside http-headers hsts-server enable max-age 31536000 include-sub-domains no preload hsts-client

enable x-content-type-options x-xss-protection content-security-policy anyconnect image disk0:/anyconnpkgs/cisco-secure-client-win-5.1.4.74-webdeploy-k9.pkg 2 anyconnect enable tunnel-group-list enable cache disable error-recovery disable // Configures the group-policy to allow SSL connections group-policy ftdvpn-aaa-cert-grp internal group-policy ftdvpn-aaa-cert-grp attributes dns-server value 64.x.x.245 64.x.x.184 dhcp-network-scope none vpn-simultaneous-logins 3 vpn-idle-timeout 30 vpn-idle-timeout alert-interval 1 vpn-session-timeout none vpn-session-timeout alert-interval 1 vpn-filter none vpn-tunnel-protocol ssl-client split-tunnel-policy tunnelall ipv6-split-tunnel-policy tunnelall split-dns none split-tunnel-all-dns disable client-bypass-protocol disable msie-proxy method no-modify vlan none address-pools none ipv6-address-pools none webvpn anyconnect ssl dtls none anyconnect mtu 1406 anyconnect ssl keepalive none anyconnect ssl rekey time none anyconnect ssl rekey method none anyconnect dpd-interval client none anyconnect dpd-interval gateway none anyconnect ssl compression none anyconnect dtls compression none anyconnect modules none anyconnect profiles none anyconnect ssl df-bit-ignore disable always-on-vpn profile-setting // Configures the tunnel-group to use the aaa & certificate authentication tunnel-group ftdvpn-aaa-cert-auth type remote-access tunnel-group ftdvpn-aaa-cert-auth general-attributes address-pool ftdvpn-aaa-cert-pool default-group-policy ftdvpn-aaa-cert-grp // These settings are displayed in the 'show run all' command output. Start authentication-server-group LOCAL secondary-authentication-server-group none no accounting-server-group default-group-policy ftdvpn-aaa-cert-grp username-from-certificate CN OU secondary-username-from-certificate CN OU authentication-attr-from-server primary authenticated-session-username primary username-from-certificate-choice second-certificate

secondary-username-from-certificate-choice second-certificate
// These settings are displayed in the 'show run all' command output. End
tunnel-group ftdvpn-aaa-cert-auth webvpn-attributes
authentication aaa certificate
pre-fill-username client
group-alias ftdvpn-aaa-cert-auth enable

### VPNクライアントでの確認

#### ステップ1:クライアント証明書の確認

Certificates - Current User > Personal > Certificatesの順に移動し、認証に使用するクライアント 証明書を確認します。

| 🖀 Console1 - [Console Root\Certificates - Curren         | t User\Personal\Certificates] |                       |                 |                              | -               | 0 X            |   |
|----------------------------------------------------------|-------------------------------|-----------------------|-----------------|------------------------------|-----------------|----------------|---|
| Eile Action View Favorites Window                        | Help                          |                       |                 |                              |                 | - 8 ×          | í |
| 🗢 🔶 🙇 🔟 💷 🙆 🗾                                            |                               |                       |                 |                              |                 |                |   |
| Console Root                                             | Issued To                     | Issued By             | Expiration Date | Intended Purposes            | Friendly Name   | Actions        | Ĩ |
| Gertificates - Current User     Personal                 | SSIVPNClientCN                | ftd-ra-ca-common-name | 6/16/2025       | <b>Client Authentication</b> | ssIVPNClientCer | Certificates 🔺 | ĺ |
| Certificates                                             |                               |                       |                 |                              |                 | More 🕨         |   |
| <ul> <li>Instea Koot Centrication Authorities</li> </ul> |                               |                       |                 |                              |                 |                |   |
| Certificates                                             |                               |                       |                 |                              |                 |                |   |
|                                                          |                               |                       |                 |                              |                 |                |   |

クライアント証明書の確認

クライアント証明書をダブルクリックし、Detailsに移動して、ofSubjectの詳細を確認します。

• 件名:CN = sslVPNClientCN

# 💼 Certificate

| 10m.                               | <al></al>             | $\sim$                        |   |
|------------------------------------|-----------------------|-------------------------------|---|
| Field                              |                       | Value                         | ٨ |
| <b>E</b> sk                        | nature algorithm      | sha256RSA                     |   |
| Sk                                 | nature hash algorithm | sha256                        |   |
| E is                               | wer                   | ftd-ra-ca-common-name, Cisc   |   |
| 🔄 Va                               | lid from              | Sunday, June 16, 2024 6:12:0  |   |
| (C) Va                             | ld to                 | Monday, June 16, 2025 6:12:   |   |
| Su Su                              | bject                 | sslVPNClientCN, sslVPNClientO |   |
| E PU                               | bic key               | RSA (2048 Bits)               |   |
| P Pa                               | hir key narameters    | 05.00                         | Y |
|                                    |                       |                               |   |
| D = Ci<br>= To<br>S = To<br>C = JP | sco<br>kyo<br>kyo     |                               |   |
| 0 = Ci<br>= To<br>3 = To<br>2 = JP | sco<br>kyo<br>kyo     | Edit Properties Copy to File  |   |

х

### ステップ 2:CAの確認

Certificates - Current User > Trusted Root Certification Authorities > Certificatesの順に移動し、認

#### • 発行元: ftd-ra-ca-common-name

| ò  | Console1 - [Console Root\Certificates - Curren                                   | t User\Trusted Root Certification A | Authoritie Certificates]                            |                        |                                            | -                          | ٥       | >     | < |
|----|----------------------------------------------------------------------------------|-------------------------------------|-----------------------------------------------------|------------------------|--------------------------------------------|----------------------------|---------|-------|---|
| ò  | File Action View Favorites Window                                                | Help                                |                                                     |                        |                                            |                            |         | - 8   | × |
| ٠  | • 🔿 🙍 📷 🔏 🗞 🗙 📾 🔒 🛛                                                              | 1                                   |                                                     |                        |                                            |                            |         |       |   |
| 2  | Console Root                                                                     | Issued To                           | Issued By                                           | Expiration Date        | Intended Purposes                          | Friendly Nan ^             | Action  | 6     |   |
| ~  | Certificates - Current User                                                      | COMODO RSA Certificati              | COMODO RSA Certificati                              | 1/18/2038              | Client Authenticati                        | Sectigo (forr              | Certifi | cates |   |
| ١. | Personal     Certificates                                                        | Copyright (c) 1997 Micros           | Copyright (c) 1997 Micros                           | 12/30/1999             | Time Stamping                              | Microsoft Til              | N       | fore  | ۲ |
|    | <ul> <li>Trusted Root Certification Authorities</li> <li>Certificates</li> </ul> | DigiCert Assured ID Root            | DigiCert Assured ID Root                            | 11/9/2031              | <all></all>                                | <none></none>              | ftd-ra- | ca    | ٠ |
| ľ  | Contention     Contention     Contention     Contention                          | DigiCert Assured ID Root            | DigiCert Assured ID Root<br>DigiCert Global Root CA | 11/9/2031<br>11/9/2031 | Client Authenticati<br>Client Authenticati | DigiCert<br>DigiCert       | N       | fore  | ۲ |
|    | S Intermediate Certification Authorities     S Active Directory User Object      | DigiCert Global Root G2             | DigiCert Global Root G2                             | 1/15/2038              | Client Authenticati                        | DigiCert Glol              |         |       |   |
|    | <ul> <li>Trusted Publishers</li> <li>Untrusted Certificates</li> </ul>           | DigiCert High Assurance             | DigiCert High Assurance<br>DigiCert High Assurance  | 11/9/2031              | < All><br>Client Authenticati              | <none><br/>DigiCert</none> |         |       |   |
|    | > Third-Party Root Certification Authoriti                                       | DigiCert Trusted Root G4            | DigiCert Trusted Root G4                            | 1/15/2038              | Client Authenticati                        | DigiCert Tru:              |         |       |   |
|    | > Client Authentication Issuers                                                  | ftd-ra-ca-common-name               | ftd-ra-ca-common-name                               | 6/16/2029              | <all></all>                                | <none></none>              |         |       |   |
| >  | Smart Card Trusted Roots Certificates (Local Computer)                           | GlobalSign                          | GlobalSign                                          | 12/15/2021             | Client Authenticati                        | Google Trust               |         |       |   |

CAの確認

確認

ステップ1:VPN接続の開始

エンドポイントで、Cisco Secure Client接続を開始します。ユーザ名はクライアント証明書から 抽出されるため、VPN認証用のパスワードを入力する必要があります。

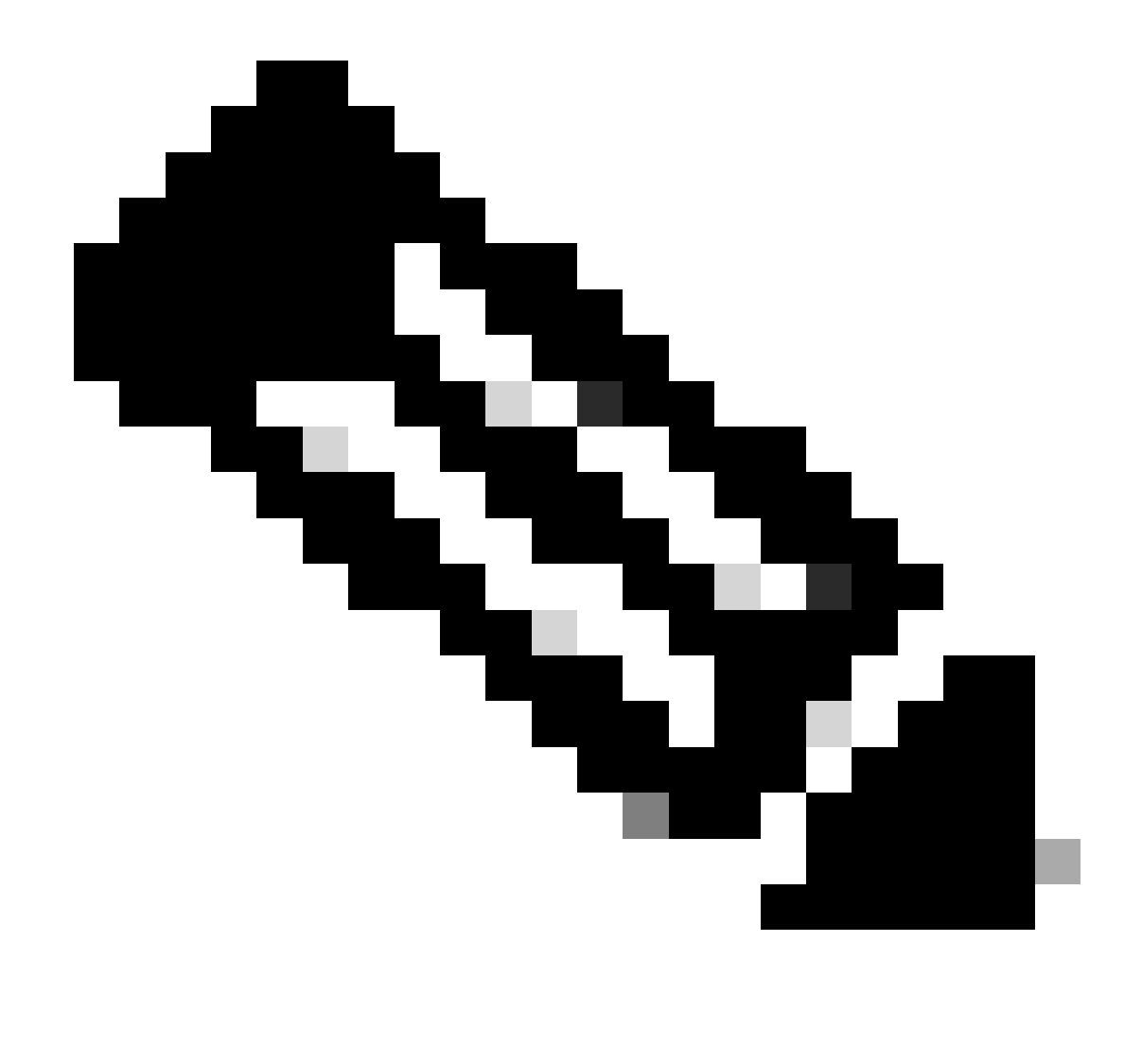

### 注:ユーザ名は、このドキュメントのクライアント証明書のCommon Name(CN;共通 名)フィールドから抽出されたものです。

| O Cisco Secure Client                                       | - 🗆 X          | S Cisco Secure Client   192.168.1.200 | × O Cisco Secure Client                                           | - 🗆 X                          |
|-------------------------------------------------------------|----------------|---------------------------------------|-------------------------------------------------------------------|--------------------------------|
| AnyConnect VPI:<br>Contacting 192.168.1.20<br>192.168.1.200 | 0.             | Group: ftdvpn-aaa-cert-auth           | AnyConnect VPN:     Connected to 192.168.1.200.     192.168.1.200 | <ul> <li>Disconnect</li> </ul> |
|                                                             |                | Password:                             | 00:00:06                                                          | IPv4                           |
| ✿ ①                                                         | -dudu<br>risce | OK Car                                | ncel                                                              | diada.<br>6969                 |

VPN接続の開始

#### ステップ2: FTD CLIでのVPNセッションの確認

FTD(Lina)CLIでshow vpn-sessiondb detail anyconnectコマンドを実行して、VPNセッションを確認します。

Session Type: AnyConnect Detailed

Username : sslVPNClientCN Index : 4 Assigned IP: 172.16.1.40 Public IP: 192.168.1.11 Protocol : AnyConnect-Parent SSL-Tunnel License : AnyConnect Premium Encryption : AnyConnect-Parent: (1)none SSL-Tunnel: (1)AES-GCM-256 Hashing : AnyConnect-Parent: (1)none SSL-Tunnel: (1)SHA384 Bytes Tx : 29072 Bytes Rx : 44412 Pkts Tx: 10 Pkts Rx: 442 Pkts Tx Drop: 0 Pkts Rx Drop: 0 Group Policy : ftdvpn-aaa-cert-grp Tunnel Group : ftdvpn-aaa-cert-auth Login Time : 11:47:42 UTC Sat Jun 29 2024 Duration: 1h:09m:30s Inactivity: 0h:00m:00s VLAN Mapping : N/A VLAN : none Audt Sess ID : 000000000004000667ff45e Security Grp: none Tunnel Zone: 0

AnyConnect-Parent Tunnels: 1 SSL-Tunnel Tunnels: 1

AnyConnect-Parent: Tunnel ID : 4.1 Public IP : 192.168.1.11 Encryption : none Hashing : none TCP Src Port : 49779 TCP Dst Port : 443 Auth Mode : Certificate and userPassword Idle Time Out: 30 Minutes Idle TO Left : 7 Minutes Client OS : win Client OS Ver: 10.0.17763 Client Type : AnyConnect Client Ver : Cisco AnyConnect VPN Agent for Windows 5.1.4.74 Bytes Tx : 14356 Bytes Rx : 0 Pkts Tx : 2 Pkts Rx : 0 Pkts Tx Drop : 0 Pkts Rx Drop : 0

SSL-Tunnel: Tunnel ID : 4.3 Assigned IP : 172.16.1.40 Public IP : 192.168.1.11 Encryption : AES-GCM-256 Hashing : SHA384 Ciphersuite : ECDHE-RSA-AES256-GCM-SHA384 Encapsulation: TLSv1.2 TCP Src Port : 49788 TCP Dst Port : 443 Auth Mode : Certificate and userPassword Idle Time Out: 30 Minutes Idle TO Left : 27 Minutes Client OS : Windows Client Type : SSL VPN Client Client Ver : Cisco AnyConnect VPN Agent for Windows 5.1.4.74 Bytes Tx : 7178 Bytes Rx : 10358 Pkts Tx : 1 Pkts Rx : 118 Pkts Tx Drop : 0 Pkts Rx Drop : 0

ステップ3:サーバとの通信の確認

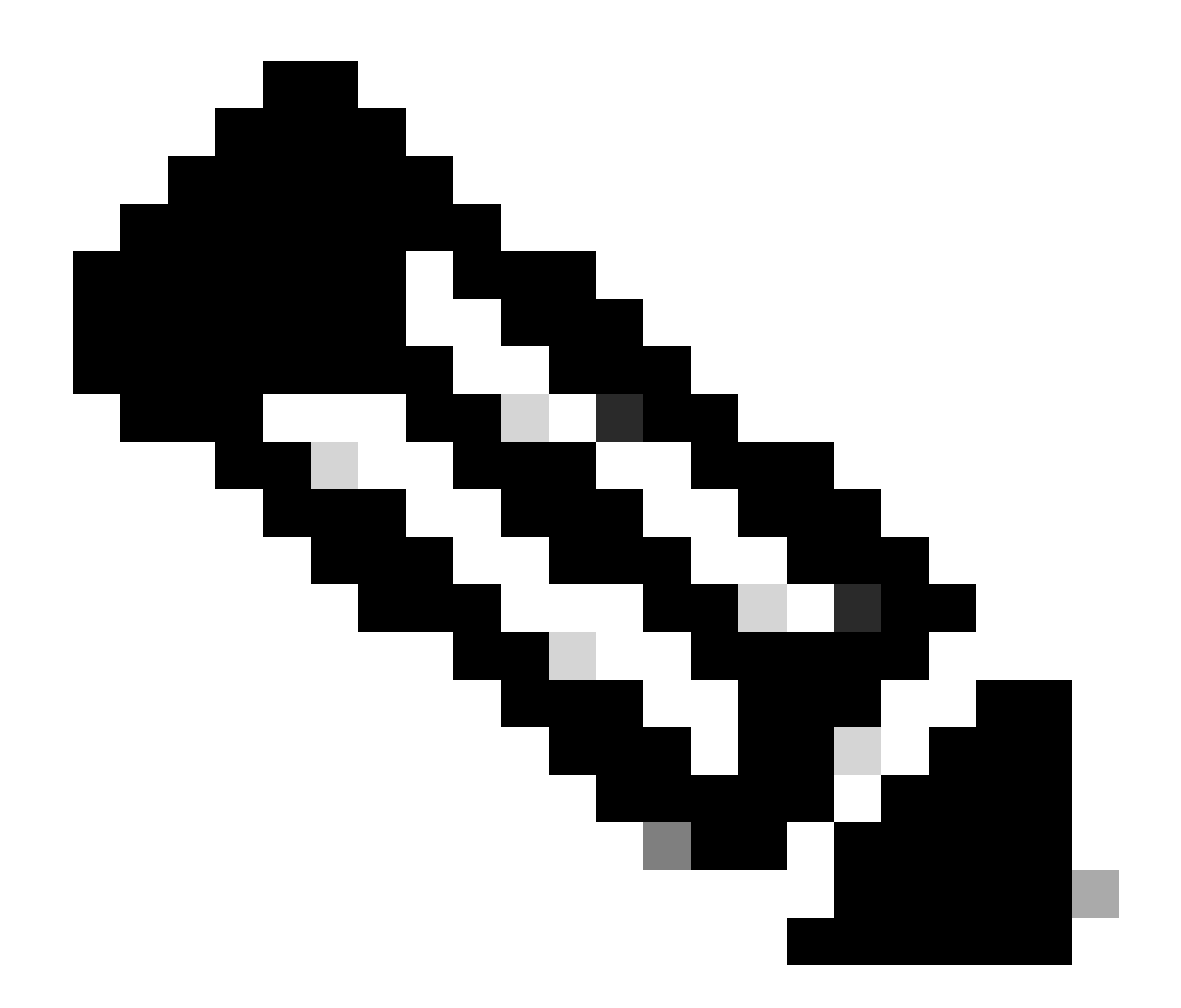

**注**:ステップ7で「復号化されたトラフィックにアクセスコントロールポリシーをバイパスする(sysopt permit-vpn)」オ プションが無効になっているため、IPv4アドレスプールがサーバにアクセスできるようにするアクセスコントロールル ールを作成する必要があります。

### C:\Users\cisco>ping 192.168.10.11

Pinging 192.168.10.11 with 32 bytes of data: Reply from 192.168.10.11: bytes=32 time=1ms TTL=128 Reply from 192.168.10.11: bytes=32 time=1ms TTL=128 Reply from 192.168.10.11: bytes=32 time=1ms TTL=128 Reply from 192.168.10.11: bytes=32 time=1ms TTL=128

```
Ping statistics for 192.168.10.11:
    Packets: Sent = 4, Received = 4, Lost = 0 (0% loss),
Approximate round trip times in milli-seconds:
    Minimum = 1ms, Maximum = 1ms, Average = 1ms
```

pingは成功しました

capture in interface inside real-timeFTD(Lina)CLIでコマンドを実行して、パケットキャプチャを確認します。

firepower# capture in interface inside real-time

Warning: using this option with a slow console connection may result in an excessive amount of non-displayed packets due to performance limitations.

Use ctrl-c to terminate real-time capture

1: 12:03:26.626691 172.16.1.40 > 192.168.10.11 icmp: echo request 2: 12:03:26.627134 192.168.10.11 > 172.16.1.40 icmp: echo reply 3: 12:03:27.634641 172.16.1.40 > 192.168.10.11 icmp: echo request 4: 12:03:27.635144 192.168.10.11 > 172.16.1.40 icmp: echo reply 5: 12:03:28.650189 172.16.1.40 > 192.168.10.11 icmp: echo request 6: 12:03:28.650601 192.168.10.11 > 172.16.1.40 icmp: echo reply 7: 12:03:29.665813 172.16.1.40 > 192.168.10.11 icmp: echo reply 8: 12:03:29.666332 192.168.10.11 > 172.16.1.40 icmp: echo request

トラブルシュート

VPN認証に関する情報は、Linaエンジンのdebug syslogおよびWindowsコンピュータのDARTファイルに記載されています。

次に、Linaエンジンのデバッグログの例を示します。

#### // Certificate Authentication

Jun 29 2024 11:29:37: %FTD-7-717029: Identified client certificate within certificate chain. serial number: 6EC79930B231EDAF, subject name: CN=ssIV Jun 29 2024 11:29:37: %FTD-6-717028: Certificate chain was successfully validated with warning, revocation status was not checked. Jun 29 2024 11:29:37: %FTD-6-717022: Certificate was successfully validated. serial number: 6EC79930B231EDAF, subject name: CN=ssIVPNClientCN

Jun 29 2024 11:29:53: %FTD-7-113028: Extraction of username from VPN client certificate has been requested. [Request 3] Jun 29 2024 11:29:53: %FTD-7-113028: Extraction of username from VPN client certificate has completed. [Request 3]

#### // AAA Authentication

Jun 29 2024 11:29:53: %FTD-6-113012: AAA user authentication Successful : local database : user = sslVPNClientCN Jun 29 2024 11:29:53: %FTD-6-113009: AAA retrieved default group policy (ftdvpn-aaa-cert-grp) for user = sslVPNClientCN Jun 29 2024 11:29:53: %FTD-6-113008: AAA transaction status ACCEPT : user = sslVPNClientCN

#### これらのデバッグは、設定のトラブルシューティングに使用できる情報を提供するFTDの診断CLIから実行できます。

- debug crypto ca 14
- debug webvpn anyconnect 255
- debug crypto ike-common 255

#### 関連情報

<u>Firepower 2100用のFDM On-Box Management Serviceの設定</u>

FDMによって管理されるFTDでのリモート・アクセスVPNの構成

<u>Firepower Device Manager(FDM)でのsyslogの設定と確認</u>

翻訳について

シスコは世界中のユーザにそれぞれの言語でサポート コンテンツを提供するために、機械と人に よる翻訳を組み合わせて、本ドキュメントを翻訳しています。ただし、最高度の機械翻訳であっ ても、専門家による翻訳のような正確性は確保されません。シスコは、これら翻訳の正確性につ いて法的責任を負いません。原典である英語版(リンクからアクセス可能)もあわせて参照する ことを推奨します。